## Návod na hromadné prevzatie všetkých notifikácií o doručení

## Upozornenie:

Od 1. 1. 2019 sa mení názov odosielateľa správ z Úrad vlády Slovenskej republiky – ÚPVS na Ústredný portál verejnej správy.

## Zoznam zmien:

| Dátum vydania | Verzia | Popis zmien                                                                                                    |
|---------------|--------|----------------------------------------------------------------------------------------------------|
| 31. 12. 2018  | 2      | Str. 2 - zmena názvu Úrad vlády Slovenskej<br>republiky - ÚPVS na nový názov Ústredný<br>portál verejnej správy. |
| 01.04.2019    | 3      | Str. 1 - 4 - výmena obrázkov v súvislosti s novým vizuálom schránok.                                             |

Ak sa do elektronickej schránky fyzickej alebo právnickej osoby zasiela úradné rozhodnutie určené do vlastných rúk, jeho obsah sa sprístupní až vtedy, keď:

- v lehote do 15 dní otvoríte správu s predmetom "Notifikácia o doručení k...",
- kliknete na tlačidlo "Prevziat" (Obr. 1)
- a zadáte 6-miestny bezpečnostný osobný kód (BOK kód).

Až po takejto autorizácii vám následne bude doručené príslušné úradné rozhodnutie aj s prílohami do priečinka "Prijaté správy".

Návod na hromadné prevzatie všetkých notifikácií o doručení Dátum zverejnenia: 22. 2. 2018 Verzia: 3 Dátum aktualizácie: 01. 04. 2019

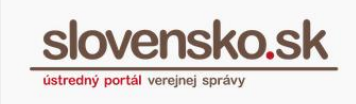

| ← Späť 🖿 ▼ 🕄 🕼 Preposlať Stiahnuť v Štitky v Viac v                       | ← Predchádzajúca Nasledujúca → |  |  |  |  |
|---------------------------------------------------------------------------|--------------------------------|--|--|--|--|
| Notifikácia o doručení k "Všeobecná agenda - rozhodnutie do vlastných rúk |                                |  |  |  |  |
| Odosielatef.                                                              | 22.09.2013 11.44,42            |  |  |  |  |
| DETAIL SPRÁVY<br>Obsahom tejto správy je 1 elektronický dokument          |                                |  |  |  |  |
| Prevziať                                                                  |                                |  |  |  |  |
| ELEKTRONICKÉ DOKUMENTY                                                    |                                |  |  |  |  |
| Notifikačná doručenka                                                     | <u>Skryt</u> …                 |  |  |  |  |

Obr. 1 – Prevzatie notifikácie o doručení

V prípade, ak vám do elektronickej schránky príde väčší počet notifikácií o doručení (Obr. 2), môžete ich prevziať hromadne.

**Na hromadné prevzatie všetkých notifikácií o doručení** je v elektronickej schránke fyzickej a právnickej osoby k dispozícii funkcia "**Prevziať doručenky**" (Obr. 2).

| slovensko.sk             |           | Elektronická schránka<br>Pomoc Kontaki English |                                                                                                | G                           | Meno Priezvisko Prepnúť schránku Odhlásiť sa |  |
|--------------------------|-----------|------------------------------------------------|------------------------------------------------------------------------------------------------|-----------------------------|----------------------------------------------|--|
| 🕰 Prijaté                | 2         | 🖿 🔹 🖻 Štitky 👻 Viac 🕶                          | Prevziať doručenky                                                                             | Vyhľadávaľ v správach       | ▼ Q. Vyhľadať                                |  |
| 🚿 Odoslané               | 2         | Odosielateľ                                    | Predmet                                                                                        |                             | Dátum 🗸                                      |  |
| 🖋 Rozpracované           | 1         | TEST - NASES                                   | Notifikácia o doručení k "Všeobecná agenda - rozhodnutie do vlastných rúk s fikciou doručenia" | POTREBNÉ PREVZIAŤ DO 15 DNÍ | 28.03. 10:41                                 |  |
| Pridať priečinok         |           | TEST-NASES                                     | Notifikácia o doručení k "Všeobecná agenda - rozhodnutle do vlastných růk s fikciou doručenia" | POTREBNÉ PREVZIAŤ DO 15 DNÍ | 28.03. 10:41                                 |  |
|                          |           | Sociálna poisťovňa                             | Všeobecná agenda - rozhodnutie do vlastných rúk s fikciou doručenia                            | 0                           | 28.03. 08:15                                 |  |
| Využité miesto           | 0GB / 1GB | Sociálna poisťovňa                             | Všeobecná agenda - rozhodnutie do vlastných růk s fikciou doručenia                            | PREVZATÁ                    | 27.03. 12:29                                 |  |
| Zvýšiť kapacitu schránky |           | TEST - NASES                                   | Všeobecná agenda - rozhodnutle do vlastných rúk s fikciou doručenia                            |                             | 04.03. 11:20                                 |  |

Obr. 2 – Tlačidlo "Prevziať doručenky"

## Poznámka:

V elektronickej schránke orgánu verejnej moci toto tlačidlo k dispozícii nie je, nakoľko elektronickú doručenku vytvára a potvrdzuje tento orgán prostredníctvom funkcie elektronickej podateľne.

Po kliknutí na tlačidlo "Prevziať doručenky" sa zobrazí zoznam a počet notifikácií o doručení, ktoré sa hromadne prevezmú (autorizujú).

Notifikácie o doručení je možné aj presunúť do vybraného podpriečinka. (Obr. 3).

Návod na hromadné prevzatie všetkých notifikácií o doručení Dátum zverejnenia: 22. 2. 2018 Verzia: 3 Dátum aktualizácie: 01. 04. 2019

| Prajete si autorizovať tieto              | 2 doručenky?                            |                   |
|-------------------------------------------|-----------------------------------------|-------------------|
|                                           |                                         |                   |
| Notifikácia o doručení k "V<br>doručenia" | šeobecná agenda - rozhodnutie do vlastn | ých rúk s fikciou |
| Notifikácia o doručení k "V<br>doručenia" | šeobecná agenda - rozhodnutie do vlastn | ých rúk s fikciou |
| Presunúť do:                              |                                         |                   |
| Prijaté 🔻                                 |                                         |                   |
|                                           |                                         |                   |

Obr. 3 – Tlačidlo "Prevziať všetky správy"

Hromadné prevzatie všetkých notifikácií o doručení autorizujte zadaním BOK kódu (Obr. 4).

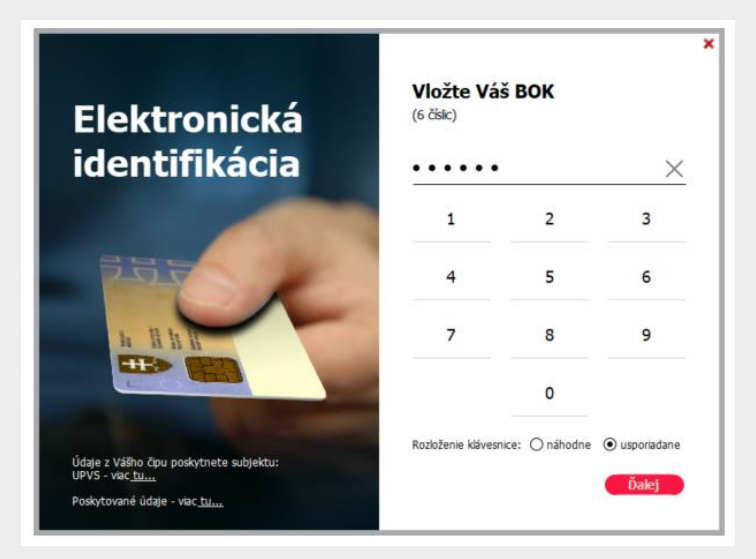

Obr. 4 – Autorizácia zadaním BOK

Úradné rozhodnutia, ktorých prevzatie ste autorizovali, vám budú sprístupnené v priečinku "Prijaté správy" a notifikácie o doručení budú v stave "Prevzaté" (Obr. 5).

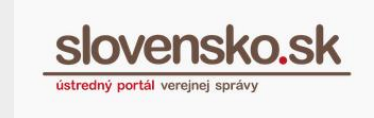

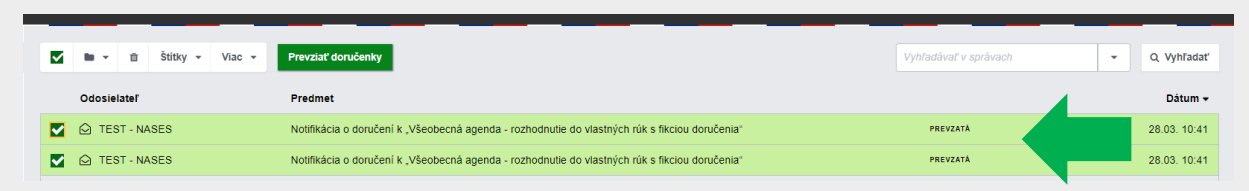

Obr. 5 – Sprístupnenie úradných rozhodnutí po prevzatí všetkých notifikácií o doručení

V prípade, že opakovane kliknete na tlačidlo "Prevziať všetky doručenky" a do elektronickej schránky vám medzičasom nebola zaslaná žiadna notifikácia o doručení, zobrazí sa nasledovná informácia (Obr. 6).

| Prevziať všetky správy                                     |  |  |  |  |
|------------------------------------------------------------|--|--|--|--|
| V schránke nemáte žiadne neprevzaté notifikačné doručenky. |  |  |  |  |
| Zatvoriť                                                   |  |  |  |  |

Obr. 6 – V schránke sa nenachádza žiadna neprevzatá notifikácia o doručení